# In <u>XENTRY Portal</u> oder <u>B2B Connect:</u> Starten Sie die Wheel Alignment Onlin

#### Schritt 1: VIN/FIN eingeben

- Feld "Vehicle, Identification Number (VIN)": FIN/VIN.
- Klick auf "Next" identifiziert WAO-App das Fahrzeug.

| $\odot$ | Wheel Alignment Online        | Mercedes-Benz AG.                                                                       | R <b>Ⅲ</b> ▲ Ξ |
|---------|-------------------------------|-----------------------------------------------------------------------------------------|----------------|
| >>      | Home / Vehicle Identification |                                                                                         | 2 🗈 🖉          |
| 1<br>1  | Vehicle Identification        | 1 2 3 4                                                                                 | Next >         |
|         | 1                             | Vehicle Identification Number (VIN) Please enter the VIN of the vehicle     Q matx repo |                |

#### Schritt 2: Ist-Werte für das Fahrzeug-Level erfassen

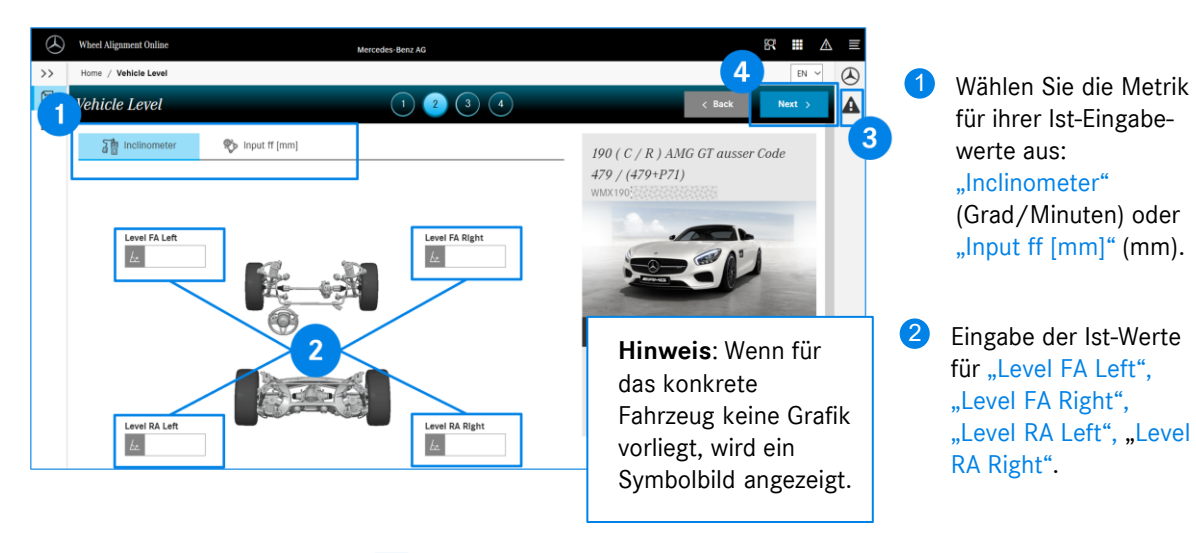

3 Zeichen für Messhinweise: 🔺 Bitte lesen und beachten Sie die Messhinweise.

## Schritt 3: Ist-Werte für Sturz, Nachlauf und Spur erfassen

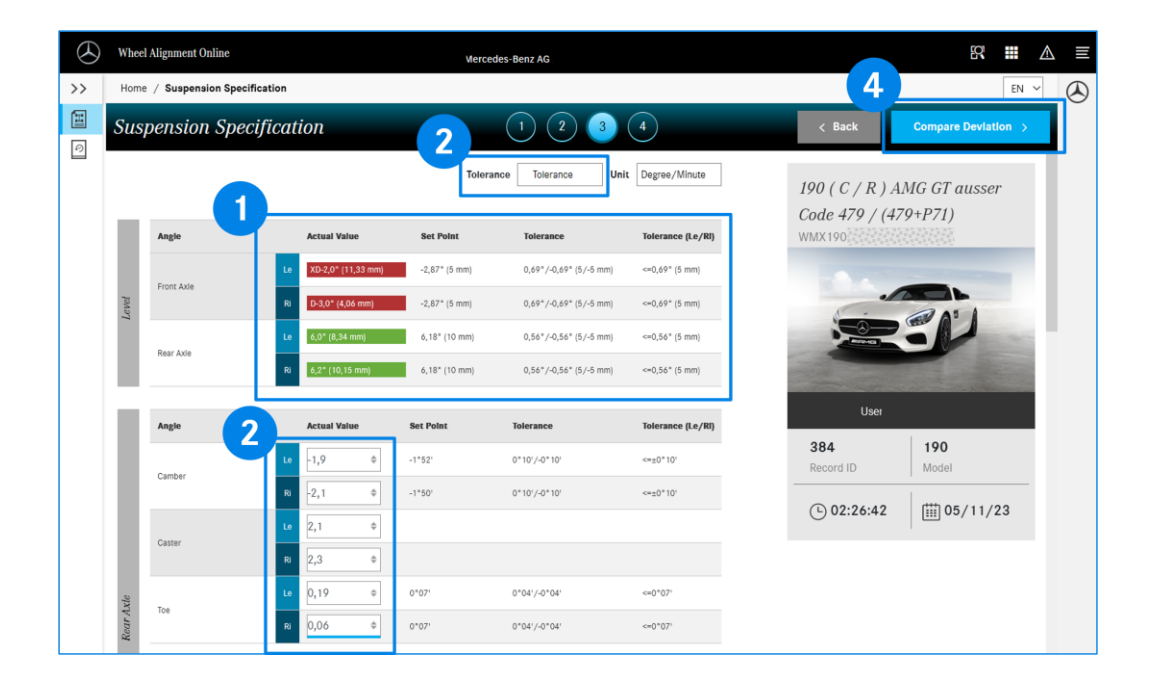

- Anzeige von Ist-Werten f
  ür das Fahrzeug-Level: Innerhalb des Toleranzintervalls; au
  ßerhalb des Toleranzintervalls. Spalten "Set Point", "Tolerance" und "Tolerance (Le/RI)": Soll-Werte und die Toleranzintervalle.
- Bei "Tolerance" wählen die die Art der Anzeige der Toleranzwerte. "Tolerance": Maximale Abweichung +/- um den Soll-Wert. "Min/max": Absolute min-/max- Soll-Werte.
- 3 Ist-Werte für Sturz, Nachlauf und Spur für Hinter- und Vorderachse. Für manche Fahrzeugtypen: Ist-Werte für die Sturzplättchen.
- 4 Klicken Sie nach der Eingabe ALLER erforderlichen Ist-Werte auf "Compare Deviation".

### Schritt 4: Soll-Ist-Abweichungen vergleichen

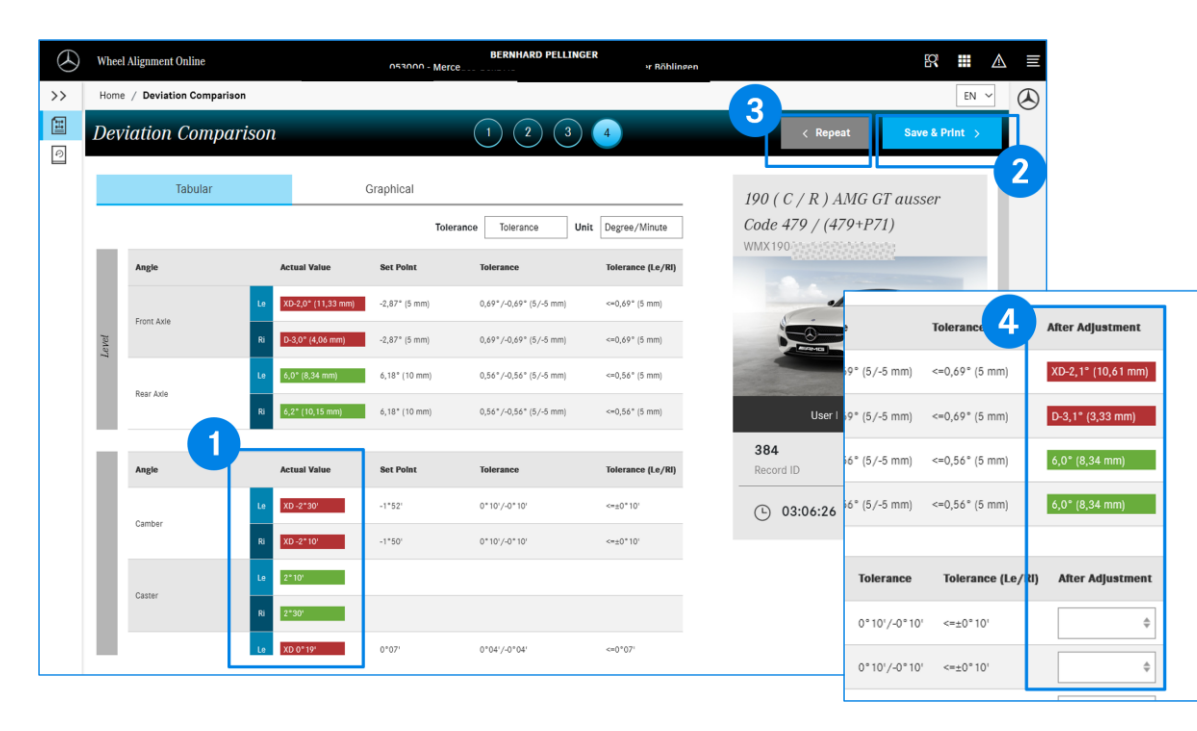

- Anzeige von Ist-Werten f
  ür Sturz, Nachlauf und Spur (Hinter- und Vorderachse) : Innerhalb des Toleranzintervalls; au
  ßerhalb des Toleranzintervalls. Spalten "Set Point", "Tolerance" und "Tolerance (Le/RI)": Soll-Werte und die Toleranzintervalle.
- Button "Save & Print >" : Report-Formular, Eingabe von allgemeinen Daten wie Repair Order No, Niederlassungsname, Kundenbeanstandung, Reifenmarke und –Zustand. Die eingegebenen Werte können gespeichert und/oder gedruckt werden.
- Noch Werte in der Spalte "Actual Value" außerhalb des Toleranzbereichs? Mit Klick auf den Button "Repeat" können Sie die Schritte 2 – 4 wiederholen.
- Bei erneuten Eingaben zeigt WAO-App ab Schritt 3 eine zusätzliche Spalte "After Adjustment" mit den letzten Werten für das Fahrzeug-Level an.

## Vermessungs-Historie anzeigen

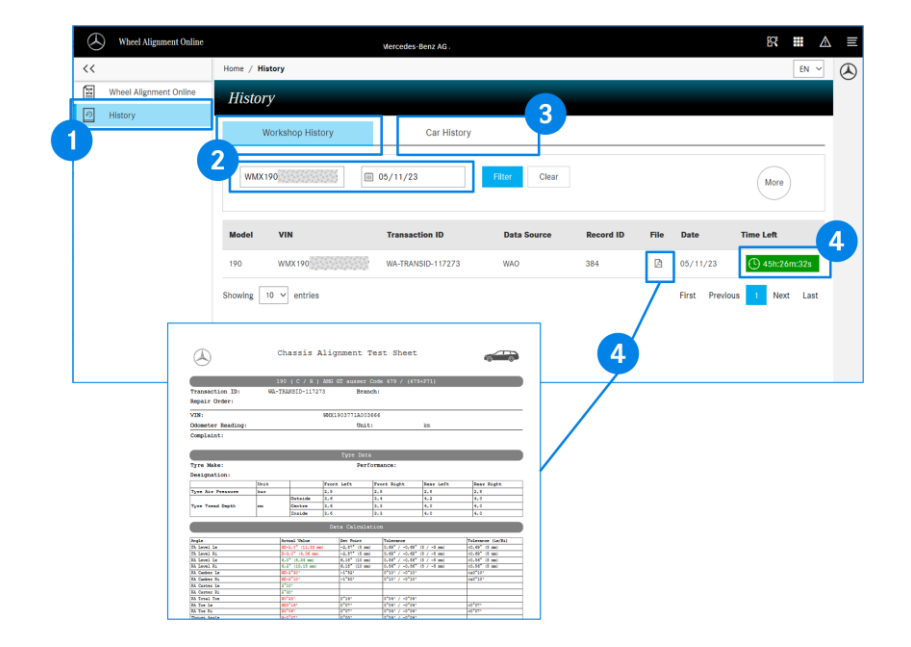

- Im Bereich "History" werden Ihnen die gespeicherten Fahrwerksvermessungen Ihres Betriebs angezeigt.
- 2 Mit Klick auf "Workshop History" können die Vermessungsvorgänge Datums-bezogen und/oder VIN/FIN-bezogen gefiltert werden.
- 3 Die Filteroption "Car History" zeigt Ihnen alle gespeicherten Vermessungsvorgänge Ihres Betriebs zu einer VIN/FIN an.
- 4 Mit Klick auf den Button 🖾 wird der Report des Vermessungsvorgangs mit den abgespeicherten Werten für Eingangsmessung und Ausgangsmessung als PDF-Dokument angezeigt.
- Vermessungsvorgänge innerhalb eines Zeitfensters von 48h werden mit dem Restzeitfenster (grün) für eine Fortsetzung des Vermessungsvorgangs angezeigt. Alle anderen Vorgänge sind abgeschlossen und können nicht geändert werden.